## 4. Өдрийн ирц

**Тушаал <u>ЭНД</u> дарж татан авна уу.** 

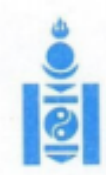

АЙМАГ, НИЙСЛЭЛИЙН БОЛОВСРОЛЫН ГАЗАРТ

#### МОНГОЛ УЛСЫН БОЛОВСРОЛ, ШИНЖЛЭХ УХААНЫ ЯАМ

14200 Улаанбаатар хот, Сүхбаатар дүүрэг, Бага тойруу 44, Засгийн газрын III байр, Утас: 26-22-27, Факс: 263727 И-мэйл: info@mes.gov.mn, Веб сайт: www.mes.gov.mn

3/ 1557 2020. 09.21 No -ны № танай

Чиглэл өгөх тухай

Улсын онцгой комиссын 2020 оны 29 дүгээр хурлын тэмдэглэл, Монгол Улсын Засгийн газрын "Бэлэн байдлын зэрэгт шилжүүлсэн хугацааг сунгах тухай" 2020 оны 103 дугаар тогтоол батлагдсан. Энэхүү шийдвэрүүдийг хэрэгжүүлэх зорилгоор боловсрол, шинжлэх ухааны сайдын 2020 оны "Хичээл, сургалтын үйл ажиллагааг хэвийн горимд шилжүүлэх талаар авах зарим арга хэмжээний тухай" А/63 дугаар тушаал батлагдаж бүх шатны сургалтын байгууллагын хичээл, сургалтын үйл ажиллагааг 2020 оны 9 дүгээр сарын 21-ний өдрөөс эхлэн хэвийн горимоор зохион байгуулахаар болсон.

Иймд цэцэрлэгийн хүүхэд, ерөнхий боловсролын сургуулийн суралцагчийн өдрийн ирцийн мэдээллийг "Боловсролын салбарын удирдлага мэдээллийн систем"-ийн <u>www.esis.edu.mn</u> цахим системийг ашиглан бүртгэлийг оруулах шаардлагатай байна.

Өдрийн ирцийн мэдээллийг бүх шатны боловсролын салбарын байгууллага болон, удирдлагууд тогтмол хянаж ажиллах тул мэдээлэл хөтлөлтийг цаг тухайд нь хөтөлж байх зохион байгуулалтыг авч ажиллана уу.

Систем дээр ирц бүртгэх зөвлөмжийг хавсаргав.

Хавсралт: 1 хуудастай.

БОДЛОГО ТӨЛӨВЛӨЛТИЙН ТАНБААТАР ГАЗРЫН ДАРГА 9020070363 CTC2147 9116621

14209 1631

Өдрийн ирцийг дараах байдлаар бүртгэнэ.

Вэб болон мобайл аппликэйшн ашиглан бүртгэнэ.

### Өдрийн ирц бүртгэхдээ дараах дарааллыг баримтална.

- 1. Багшийн эрхээр системд нэвтрэн орно.
- 2. Өдрийн ирц модулийг сонгоно.
- 3. Өдрийн ирц модулийн хэсэгт анги, сар, өдрийн сонголт хийнэ.
- 4. Тухайн хичээл орсон өдөрт дарж суралцагчдын бүртгэлийг хөтөлж хадгалах үйлдэл хийнэ.

### Өдрийн ирц бүртгэх алхамчилсан дараалал дараах байдалтай байна.

1. Багшийн эрхээр системд нэвтрэн орж Өдрийн ирц модулийг сонгоно.

Ирцийн мэдээллийг өдрөөр, 7 хоногоор, сараар харах боломжтой.

### 1.1 Өдрөөр бүртгэл хөтлөхдөө дараах хэсгийн сонгож бүртгэл хөтөлнө.

| ñ | 8a       | V            |         |         |      |        |     |       |     |    |      |    |           |       |         |       |          | ⑦ Туслан |       |    |      |      |  |  |
|---|----------|--------------|---------|---------|------|--------|-----|-------|-----|----|------|----|-----------|-------|---------|-------|----------|----------|-------|----|------|------|--|--|
|   | 💿 Өдрөөр | 🔿 7 хоногоор | Сараар  |         | Огно | о сонг | ox  | =     |     |    |      |    |           |       |         |       |          |          |       |    |      |      |  |  |
| å | Өдрөөр   | Суралцагчаар | Эрүүл м | 1эндийн | « <  |        | 9 0 | cap 2 | 021 |    | > >> | 1  |           |       |         |       |          |          |       |    |      |      |  |  |
|   |          |              |         |         | Ня   | Да     | Мя  | Лx    | Пγ  | Ба | Бя   |    |           |       |         |       |          |          |       |    |      |      |  |  |
|   |          |              |         |         |      |        |     |       |     |    |      |    | 31        | 1     | 2       | 3     | 4        |          | Өвчта | эй | Чөлө | өтэй |  |  |
|   | Гараг    | Огноо        | Ирэх    | Тодор   | 5    | 6      | 7   | 8     | 9   | 10 | 11   | ас | Ковидын   | Бусад | 1-p     | Бусад | Тасалсан | Ирсэн    |       |    |      |      |  |  |
|   |          |              |         |         | 12   | 13     | 14  | 15    | 16  | 17 | 18   |    | тохиолдол |       | хавьтал |       |          |          |       |    |      |      |  |  |
|   | Да       | 09 сарын 27  | 24      |         | 19   | 20     | 21  | 22    | 23  | 24 | 25   |    | 0         | 0     | 0       | 0     | 0        | 0        |       |    |      |      |  |  |
|   |          |              |         |         | 26   | 27     | 28  | 29    |     | 1  | 2    |    |           |       |         |       |          |          |       |    |      |      |  |  |
|   |          |              |         |         | 3    | 4      | 5   | 6     | 7   | 8  | 9    |    |           |       |         |       |          |          |       |    |      |      |  |  |
| 1 |          |              |         |         |      |        | e   | нөөд  | өр  |    |      |    |           |       |         |       |          |          |       |    |      |      |  |  |

# 1.2 7 хоногоор нь нэгтгэлээ харж тухайн өдрийн ирцийн бүртгэл хөтлөхдөө дараах сонголтыг сонголтыг

7 хоногоор гэдгийг чеклэж он, сар өдрийг сонгоход жилийн хэд дэх 7 хоног гэдэг утга харагдах бөгөөд тухайн өдрийг сонгоход харуулах утгын 7 хоног нь тодоор харагдана.

|        |              |         |         | _    |    |    |       |     |    |    |      |    |           |       |           |       |          | о <b>т</b> |
|--------|--------------|---------|---------|------|----|----|-------|-----|----|----|------|----|-----------|-------|-----------|-------|----------|------------|
| Өдрөөр | Суралцагчаар | Эрүүл м | иэндийн | ~~ < |    | (  | 9 сар | 202 | 1  |    | > >> |    |           |       |           |       |          | ି TYC      |
|        |              |         | _       |      | Ня | Дa | Мя    | Лx  | Пү | Ба | Бя   |    |           |       | 1         |       |          |            |
|        |              |         |         | 36   | 29 |    | 31    | 1   | 2  | 3  | 4    |    | Өвчт      | эй    | Чөлө      | өтэй  |          |            |
| Гараг  | Огноо        | Ирэх    | Тодор   | 37   | 5  | 6  | 7     | 8   | 9  | 10 | 11   | ас | Ковидын   | Even  | 1-р Бусол |       | Тасалсан | Ирсэн      |
|        |              |         |         | 38   | 12 | 13 | 14    | 15  | 16 | 17 | 18   |    | тохиолдол | Бусад | хавьтал   | Бусад |          |            |
| Ба     | 09 сарын 17  | 24      |         | 39   | 19 | 20 | 21    | 22  | 23 | 24 | 25   |    | 0         | 0     | 0         | 0     | 0        | 0          |
| Пү     | 09 сарын 16  | 24      |         | 40   | 26 | 27 | 28    | 29  |    | 1  | 2    |    | 0         | 0     | 0         | 0     | 0        | 0          |
| Лx     | 09 сарын 15  | 24      |         | 41   | 3  | 4  | 5     | 6   | 7  | 8  | 9    |    | 0         | 0     | 0         | 0     | 0        | 0          |
| Мя     | 09 сарын 14  | 24      | (       | )    |    | 0  |       |     | 0  |    | 0    |    | 0         | 0     | 0         | 0     | 0        | 0          |
| Па     | 09 capul 13  | 24      | 0       | 1    |    | 0  |       |     | 0  |    | 0    |    | 0         | 0     | 0         | 0     | 0        | 0          |

# 1.3 Сараар нь нэгтгэлээ харж тухайн өдрийн ирцийн бүртгэл хөтлөхдөө дараах сонголтыг сонгоно.

Сараар гэдгийг чеклэж сарыг сонгоход тухайн сард бүртгэл оруулах өдрийн жагсаалт болон бүртгэл хөтлөлтийн нэгтгэлийг харуулна.

| Өдрөөр | 🔿 7 хоногоор 🤇 | ) Capaap |         | Огноо сон | гох 🗄 |     |        |    |                      |       |                |       |          |     |
|--------|----------------|----------|---------|-----------|-------|-----|--------|----|----------------------|-------|----------------|-------|----------|-----|
| Аллеер | Сурадиагиаар   | Эруула   | анлийн  | K.        | 20:   | 21  |        | »  |                      |       |                |       |          |     |
| одроор | суралца чаар   | орүүл м  | топдиин | 1 cap     | 20    | an  | 3 cap  | -  |                      |       |                |       |          |     |
|        |                |          |         | 1 cup     | 20    | ap  | 0 cup  |    | Өвчт                 | эй    | Чөлө           | өтэй  |          |     |
| Гараг  | Огноо          | Ирэх     | Тодор   | 4 сар     | 5 c   | ар  | 6 сар  | эс | Ковидын<br>тохиолдол | Бусад | 1-р<br>хавьтал | Бусад | Тасалсан | Ирс |
| Ба     | 09 сарын 17    | 24       |         |           |       | Ē   | -      | 1  | 0                    | 0     | 0              | 0     | 0        | 0   |
| Пү     | 09 сарын 16    | 24       | -       | 7 сар     | 8 c   | ар  | 9 cap  |    | 0                    | 0     | 0              | 0     | 0        | 0   |
| Лx     | 09 сарын 15    | 24       |         | 10 can    | 11 0  | ran | 12 cap |    | 0                    | 0     | 0              | 0     | 0        | 0   |
| Мя     | 09 сарын 14    | 24       |         | To oup    |       |     | 12 oup |    | 0                    | 0     | 0              | 0     | 0        | 0   |
| Да     | 09 сарын 13    | 24       | (       | )         | 0     | 0   |        | 0  | 0                    | 0     | 0              | 0     | 0        | 0   |

| Өдрөөр | Суралцагчаар | Эрүүл м | иэндийн асуумж |      |             |        |          |         |                      |       |                |       |          |       |
|--------|--------------|---------|----------------|------|-------------|--------|----------|---------|----------------------|-------|----------------|-------|----------|-------|
|        |              |         |                | Нэв  | трэлт       |        | Өвчта    | эй      | Чөлө                 | өтэй  |                |       |          |       |
| Гараг  | Огноо        | Ирэх    | Ирэх           | Ирэх | Тодорхойгүй | Хэвийн | Сэжигтэй | Зайнаас | Ковидын<br>тохиолдол | Бусад | 1-р<br>хавьтал | Бусад | Тасалсан | Ирсэн |
| Да     | 09 сарын 27  | 24      | 0              | 0    | 0           | 0      | 0        | 0       | 0                    | 0     | 0              | 0     |          |       |
| Ба     | 09 сарын 24  | 24      | 0              | 0    | 0           | 0      | 0        | 0       | 0                    | 0     | 0              | 0     |          |       |
| Пү     | 09 сарын 23  | 24      | 0              | 0    | 0           | 0      | 0        | 0       | 0                    | 0     | 0              | 0     |          |       |
| Лx     | 09 сарын 22  | 24      | 0              | 0    | 0           | 0      | 0        | 0       | 0                    | 0     | 0              | 0     |          |       |
| Мя     | 09 сарын 21  | 24      | 0              | 0    | 0           | 0      | 0        | 0       | 0                    | 0     | 0              | 24    |          |       |
| Да     | 09 сарын 20  | 24      | 0              | 0    | 0           | 0      | 0        | 0       | 0                    | 0     | 0              | 0     |          |       |
| Ба     | 09 сарын 17  | 24      | 0              | 2    | 0           | 0      | 0        | 0       | 0                    | 0     | 0              | 0     |          |       |

Мөн бүртгэл хөтлөхдөө өдрөөр болон суралцагчаас сонголт хийж бүртгэл хөтөлж болно.

| 🔘 Өдрө | өр 💿 7 хоногоор 🤇 | Capaap  | Огноо          | сонгох 📋 |          |         |                      |       |                |       |          |       |
|--------|-------------------|---------|----------------|----------|----------|---------|----------------------|-------|----------------|-------|----------|-------|
| Өдрөө  | Суралцагчаар      | Эрүүл м | иэндийн асуумж |          |          |         |                      |       |                |       |          |       |
|        |                   |         |                | Нэвтрэлт |          |         | Өвчтэй               |       | Чөлөөтэй       |       |          |       |
| Гараг  | Огноо             | Ирэх    | Тодорхойгүй    | Хэвийн   | Сэжигтэй | Зайнаас | Ковидын<br>тохиолдол | Бусад | 1-р<br>хавьтал | Бусад | Тасалсан | Ирсэн |
| Да     | 09 сарын 27       | 24      | 0              | 0        | 0        | 0       | 0                    | 0     | 0              | 0     | 0        | 0     |

2. Өдрийн ирц модуль хэсэгт нийт ирц бүртгэл, нэгтгэл харагдах ба тухайн өдрийн ирцийг бүртгэхийн тулд огноо тайлбар байрлах он сар өдрийг сонгож бүртгэл хөтөлнө. Бүртгэл хөтлөлтөөс хамаарч шалтгааны талбарт утга бичигдэнэ.

| а        | ~            |         |                |               |                    |         |                               |             |                         |               |          | ⑦ Tyc |
|----------|--------------|---------|----------------|---------------|--------------------|---------|-------------------------------|-------------|-------------------------|---------------|----------|-------|
| 🔿 Өдрөөр | • 7 хоногоор | Capaap  | Огноо с        | сонгох 🖻      |                    |         |                               |             |                         |               |          |       |
| 0.0000   | 0            | 20000   |                |               |                    |         |                               |             |                         |               |          |       |
| өдрөөр   | Суралцагчаар | Эрүүлм  | іэндийн асуумж |               |                    |         |                               |             |                         |               |          |       |
| өдрөөр   | Суралцагчаар | Эрүүл м | эндийн асуумж  | Нэв           | втрэлт             |         | Өвчт                          | эй          | Чөлө                    | өтэй          |          |       |
| Гараг    | Огноо        | Ирэх    | Тодорхойгүй    | Нэв<br>Хэвийн | втрэлт<br>Сэжигтэй | Зайнаас | Өвчт:<br>Ковидын<br>тохиолдол | эй<br>Бусад | Чөлөө<br>1-р<br>хавьтал | өтэй<br>Бусад | Тасалсан | Ирсэн |

3. Ирцийн бүртгэл хийхдээ И-Ирсэн, З-Зайнаас, Өвчтэй бол КТ-Ковидын тохиолдол эсвэл Бусад, Чөлөөтэй бол 1-р хавьтал эсвэл Бусад, Т-Тасалсан гэсэн сонголтуудаас сонгож хадгалах товчыг дарна.

3.1 Мөн тандалтын багт бүртгүүлсэн суралцагчийн ирцийн бүртгэл анги удирдсан багшийн өдрийн ирц-д бүртгэгдсэн гэж харагдана

#### Ирцийн жагсаалт:8а 2021-09-27

| И - | Ирсэн З - Зайнаас           | Т - Тасалсан |   | Ө/К - Кови | дын тохио | лдол  | Ч/   | ′К - 1-р хаві | ∍тал    |
|-----|-----------------------------|--------------|---|------------|-----------|-------|------|---------------|---------|
|     |                             |              |   |            | 9 сарын   | ı 27  |      |               |         |
| Nº  | Суралцагчийн нэр            | Habroart     | и | 2          | Өвч       | нтэй  | Чөле | эөтэй         | T       |
|     |                             | павтралт     | M | 3          | Θ/Κ       | Бусад | Ч/К  | Бусад         |         |
| 1   | М.Амарболд /2009-09-21/     | -            | ۲ | 0          | 0         | 0     | 0    | 0             | 0       |
| 2   | А.Амаржаргал /2008-08-02/   | -            | 0 | ۲          | 0         | 0     | 0    | 0             | 0       |
| 3   | Э.Ариун-Эрдэнэ /2008-03-22/ | -            | 0 | 0          | ۲         | 0     | 0    | 0             | 0       |
| 4   | Б.Баяржавхлан /2008-05-17/  | -            | 0 | 0          | 0         | ۲     | 0    | 0             | 0       |
| 5   | Г.Билгүүн /2008-08-06/      | -            | 0 | 0          | 0         | 0     | ۲    | 0             | 0       |
| 6   | Л.Гоомарал /2009-05-01/     | -            | 0 | 0          | 0         | 0     | 0    | 0             | ۲       |
|     |                             |              |   |            |           |       |      | Буцах         | Хадгала |

4. Хадгалах товч дарахад дараах цонх харагдана.

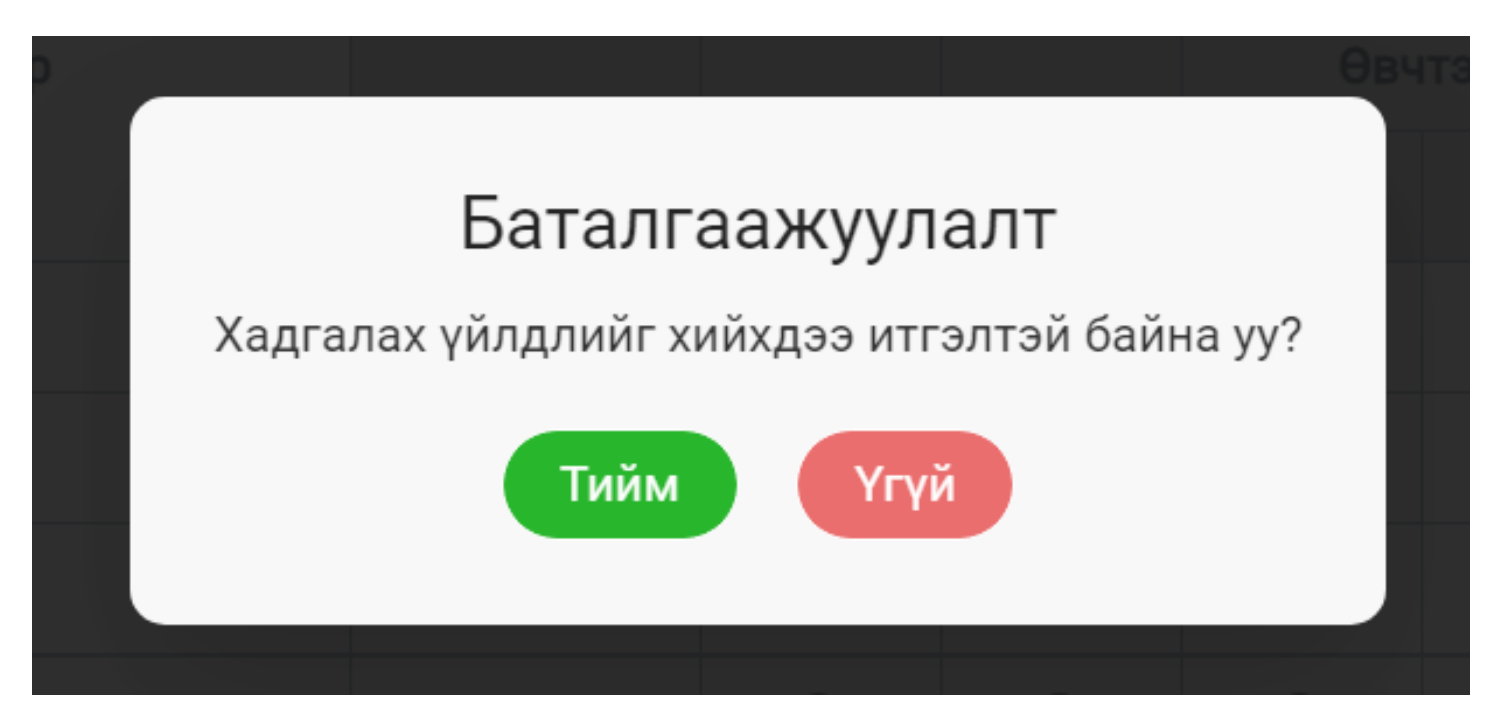

5. Мөн ирцийн бүртгэлийг суралцагч тус бүрээр нийт хэдэн удаа ирэх хэдэн удаа ирсэн гэх мэт дэлгэрэнгүй мэдээллийг харах ба хэвлэн авах боломжтой.

| өдре<br>21-09 | Эрүүл мэндиин асуумж<br>Э-01 : 2021-09-27 -ны ирцийн мэдээлэл |      |       |         |                      |       | Ŀ                            | Мэдээл | іэл татах |
|---------------|---------------------------------------------------------------|------|-------|---------|----------------------|-------|------------------------------|--------|-----------|
|               |                                                               |      |       |         | Өвчтэй               | i     | Чөлөө                        | этэй   |           |
| Nº            | Нэрс                                                          | Ирэх | Ирсэн | Зайнаас | Ковидын<br>тохиолдол | Бусад | <mark>1-</mark> р<br>хавьтал | Бусад  | Тасалса   |
| 1             | М.Амарболд<br>/2009-09-21/                                    | 19   | 1     | 0       | 0                    | 0     | 0                            | 0      | 0         |
| 2             | А.Амаржаргал<br>/2008-08-02/                                  | 19   | 2     | 0       | 0                    | 0     | 0                            | 0      | 0         |
| 3             | Э.Ариун-Эрдэнэ<br>/2008-03-22/                                | 19   | 2     | 0       | 0                    | 0     | 0                            | 0      | 0         |
| 4             | Б.Баяржавхлан<br>/2008-05-17/                                 | 19   | 2     | 0       | 0                    | 0     | 0                            | 0      | 0         |
| 5             | Г.Билгүүн<br>/2008-08-06/                                     | 19   | 2     | 0       | 0                    | 0     | 0                            | 0      | 0         |

Анги удирдсан багш суралцагчийн өдрийн ирцийн бүртгэл хийгдэхэд тухайн суралцагчийн эцэг эх, асран хамгаалагч /жич: parent.edu.mn системийн хэрэглэгч/, сургалтын байгууллагын удирдлага харах, хянах боломжтой.

Сургалтын байгууллагын ирц хөтлөлтийн явцын нэгтгэлд аймаг, дүүрэг, нийслэл, яамны түвшинд нь хяналт тавин ажиллана.